## **RESERVE A COURT IN 5 EASY STEPS**

**ADVANCED** 

Choose a specific court

**OPTIONS** 

SEARCH

**AVAILABILITY** 

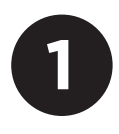

## REGISTRATION

Choose the day, duration of play and the person you are playing with.

|                                                                                                    | you are playing v                                        | WILTI.                                       | and time.            |                         |                                                           |
|----------------------------------------------------------------------------------------------------|----------------------------------------------------------|----------------------------------------------|----------------------|-------------------------|-----------------------------------------------------------|
| Werener under weren Oddor - Court 1   Windson - Court 2   Windson - Court 3   Windson - Court 3   Windson - Court 1   Windson - Court 1 <tr< th=""><th>2:53</th><th>al 🗢 🕞</th><th>Cancel Select Courts</th><th>Done</th><th>Reservations</th></tr<>                                                                                                    | 2:53                                                     | al 🗢 🕞                                       | Cancel Select Courts | Done                    | Reservations                                              |
| Windia   Windia   Windia <td>Reservations</td> <td>Reset</td> <td>Outdoor - Court 1</td> <td><math>\checkmark</math></td> <td>SERVICE</td>                                                                                                    | Reservations                                             | Reset                                        | Outdoor - Court 1    | $\checkmark$            | SERVICE                                                   |
| witch witch   witch witch                                                                                                    | service<br>Tennis                                        |                                              | Outdoor - Court 2    |                         | Tennis                                                    |
| Total May 14, 2020   Marcine Count   Marcine Count <td>DATE</td> <td></td> <td>Outdoor - Court 3</td> <td></td> <td>DATE</td>                                                                                                    | DATE                                                     |                                              | Outdoor - Court 3    |                         | DATE                                                      |
|                                                                                                    | 苗 Today, May 14, 2020                                    |                                              | Outdoor - Court 4    |                         | <u>iiii</u> 100ay, May 14, 2020                           |
| Arrow Arrow   Arrow Ouddoor - Court 1   Statistic Ouddoor - Court 1   Image: statistic Ouddoor - Court 1   Image: statistic Ouddoor - Court 1   Image: statistic Ouddoor - Court 1   Image: statistic Ouddoor - Court 1   Image: statistic Ouddoor - Court 1   Image: statistic Ouddoor - Court 1   Image: statistic Ouddoor - Court 1   Image: statistic Ouddoor - Court 1   Image: statistic Ouddoor - Court 1   Image: statistic Ouddoor - Court 12   Image: statistic Ouddoor - Court 12   Image:                                                                                                    |                                                          |                                              | Outdoor - Court 5    |                         |                                                           |
|                                                                                                    |                                                          |                                              | Outdoor - Court 6    |                         |                                                           |
|                                                                                                    | Anya Egorova- Coerver                                    |                                              | Outdoor - Court 7    |                         | Anya Egorova- Coerver                                     |
| Activities State   State State   State State                                                                                                    | ARTICIPANTS (OPTIONAL)                                   |                                              |                      |                         | PARTICIPANTS (OPTIONAL)                                   |
| Autoce > Guili 9     Statict     Statict        Statict </td <td>Action Honoy</td> <td></td> <td>Outdoor - Court a</td> <td></td> <td>Skyler Hetley</td>                                                                                                    | Action Honoy                                             |                                              | Outdoor - Court a    |                         | Skyler Hetley                                             |
|                                                                                                    | ADVANCED OPTIONS                                         | >                                            | Outdoor - Court 9    |                         | + ADVANCED OPTIONS                                        |
|                                                                                                    | SEARCH                                                   |                                              | Outdoor - Court 10   |                         | SEARCH                                                    |
|                                                                                                    | k 🗂 오 🖴                                                  |                                              | Outdoor - Court 11   |                         |                                                           |
| Abcords Abcords   Abcords Abcords   Abcords <td>ome Club Info Programs Classes</td> <td>Reservations</td> <td>Outdoor - Court 12</td> <td></td> <td>Home Club Info Programs Cl</td>                                                                                                    | ome Club Info Programs Classes                           | Reservations                                 | Outdoor - Court 12   |                         | Home Club Info Programs Cl                                |
| Reservations Q   And reservations Q   Northolds Stop PM - Outdoor   Mart r W   Mart r W <                                                                                                    | PTIONS                                                   |                                              | RESERVE              |                         | ALL SET!                                                  |
| Initis       Date       May 14, 2020       Image: State of the state of the s | Reservations                                             | Q                                            | < 3:00 PM - Outdoor  |                         | TASC                                                      |
| M       T       W       T       F       S       TME       3:00 PM - 3:30 PM       Anya Egorova - C       Anya Egorova - C       Antivity         11       12       13       13       16       10       10       11       12       13       10       11       12       13       10       11       12       13       10       11       12       13       10       11       12       13       10       11       12       13       11       12       13       11       12       13       11       12       13       11       12       13       11       12       13       11       12       13       11       12       13       11       12       13       11       12       13       11       12       13       11       12       13       11       12       13       11       12       13       11       12       13       11       12       13       11       12       13       11       12       13       11       12       13       11       12       13       11       12       13       11       12       13       11       12       13       13       12                                                                                                    | nnis<br>Ier Athletic & Swim Club                         |                                              | DATE                 | lay 14, 2020            |                                                           |
| 11     12     13     16     LOGATION     Typer Athletic & Swim Club       ARCH RESULTS     TOTAL: 30     SERVICE LOCATION     Outdoor       door     00 - 3:30 PM     >       door     Anya Egorova- Coerver     3:00 M       door     0:00 - 3:30 PM     >       door     PARTICIPANT 1     Skyler Hefley       D0 - 3:30 PM     >       door     TOTAL FEE     \$0.00 ^       door     TOTAL FEE     \$0.00 ^                                                                                                    | M T W T<br>MAY                                           | FS                                           | TIME 3:00 PM         | M - 3:30 PM             | Anya Egorova- Coe                                         |
| Name     Notice Source       biologic opposed     Count TYPE       Count TYPE     Count 11       S     M       T     Martine       DO - 3:30 PM     >       HOST     Anya Egorova- Coerver       HOST FEE     \$0.00 ^       DO - 3:30 PM     >       HOST FEE     \$0.00 ^       DO - 3:30 PM     >       DO - 3:30 PM     >                                                                                                    | 11 12 13 14                                              | 15 16                                        | SERVICE LOCATION     | A Swim Club             | Activity                                                  |
| OUT - 5:30 PM         Anya Egorova- Coerver         NAV           10         11         12         13           10         11         12         13           10         11         12         13           10         11         12         13           10         11         12         13           10         12         13         300 PM           10         12         13         300 PM           10         12         13         300 PM           10         12         13         300 PM           10         12         13         10         11         12         13           10         13         10         11         12         13         10         11         12         13           10         13         20         13         10         10         11         12         13           10         13         20         300 PM         11         12         13         10         11         12         13         10         11         12         13         10         11         12         13         10         11         12 <td>tdoor</td> <td>TOTAL: 39</td> <td>COURT TYPE</td> <td>Court 11</td> <td>S M T W 1</td>                                                                                                    | tdoor                                                    | TOTAL: 39                                    | COURT TYPE           | Court 11                | S M T W 1                                                 |
| Host     Anya Egorova- Coerver     Tensis Reservation       JOD - 3:30 PM     Host FEE     \$0.00 ^       JOD - 3:30 PM     Host FEE     \$0.00 ^                                                                                                    | int 8<br>idoor                                           | /                                            |                      |                         | MAY<br>10 11 12 13 1                                      |
| adoor     SUDUA       00 - 3:30 PM     >       adoor     PARTICIPANT 1       01 - 3:30 PM     >       00 - 3:30 PM     >       00 - 3:30 PM     >       10 - 3:30 PM     >       10 - 3:30 PM     >       10 - 3:30 PM     >       10 - 3:30 PM     >       10 - 3:30 PM     >       10 - 3:30 PM     >       10 - 3:30 PM     >                                                                                                    | 00 - 3:30 PM<br>urt 4                                    | >                                            | HOST Anya Egoro      | va- Coerver<br>\$0.00 ▲ | 3:00 PM Tennis Reservation<br>Tyler Athletic & Swim Club, |
| WatticePart 1     Skyler Hefley       20 - 3:30 PM     >       yrt 7     PARTICEPART 1       Skyler Hefley       PARTICEPART 1 FEE       \$0.00 ^       300 - 3:30 PM       >       dor       10 - 3:30 PM       >                                                                                                    | :door<br>30 - 3:30 PM<br>urt 2                           | >                                            | HUST FEE             | \$0.00 <b>A</b>         |                                                           |
| unt 7         •         PARTICIPANT 1 FEE         \$0.00 ▲           door<br>00 - 3:30 PM         >         •         •         \$0.00 ▲           door<br>00 - 3:30 PM         >         •         •         •         •           0 - 3:30 PM         >         •         •         •         •                                                                                                    | .door<br>00 - 3:30 PM                                    | >                                            | PARTICIPANT 1 S      | kyler Hefley            |                                                           |
| 00 - 3:30 PM                                                                                                    | irt 7<br>Idoor                                           |                                              | PARTICIPANT 1 FEE    | \$0.00 🔨                |                                                           |
| x000<br>x16<br>► 0 ← ★ 図                                                                                                    | 00 - 3:30 PM<br>urt 11                                   | >                                            | TOTAL FEE            | \$0.00                  |                                                           |
|                                                                                                    | aoor<br>30 - 3:30 PM<br>urt 6                            | >                                            |                      |                         |                                                           |
|                                                                                                    | DO - 3:30 PM<br>urt 11<br>tdoor<br>OO - 3:30 PM<br>urt 6 | <u>`````````````````````````````````````</u> | TOTAL FEE            | \$0.00                  |                                                           |

Tyler Athletic and Swim Club Members have a 3 day advanced booking option. Bringing a guest? Thats okay! Our database has everyone who has filled out a liability form on site. If they don't pop up as an option, please send us an email at <u>r.lowe@cliffdrysdale.com</u> with their contact information. The person making the reservation will be considered the Reservation "Host" and will be charged the guest fees. If you are wanting them to pay the guest fee, please have them call front desk with CC information. Our front desk will keep a record of players who are on the courts. If you bring a guest who is not in our system, we will stop play, get liability form filled out, and add them to your court as a partipant. *Guest charges will be applied*.

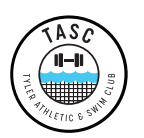

Having trouble with the app? Let us know what you think. Feedback is greatly appreciated with this new Online Feature we are able to provide our members. Click on the Club Info Page and Call or Email. We ask for patience during this time as we work through the kinks. Haven't set up your account yet? Call the front desk and we will send you over a link to set up your username and password.

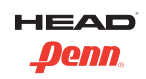